# 課程計畫平臺網站課程查詢功能說明

說明人:中港高中楊慎航 (110-10-01)

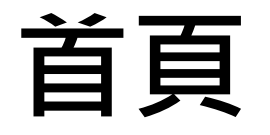

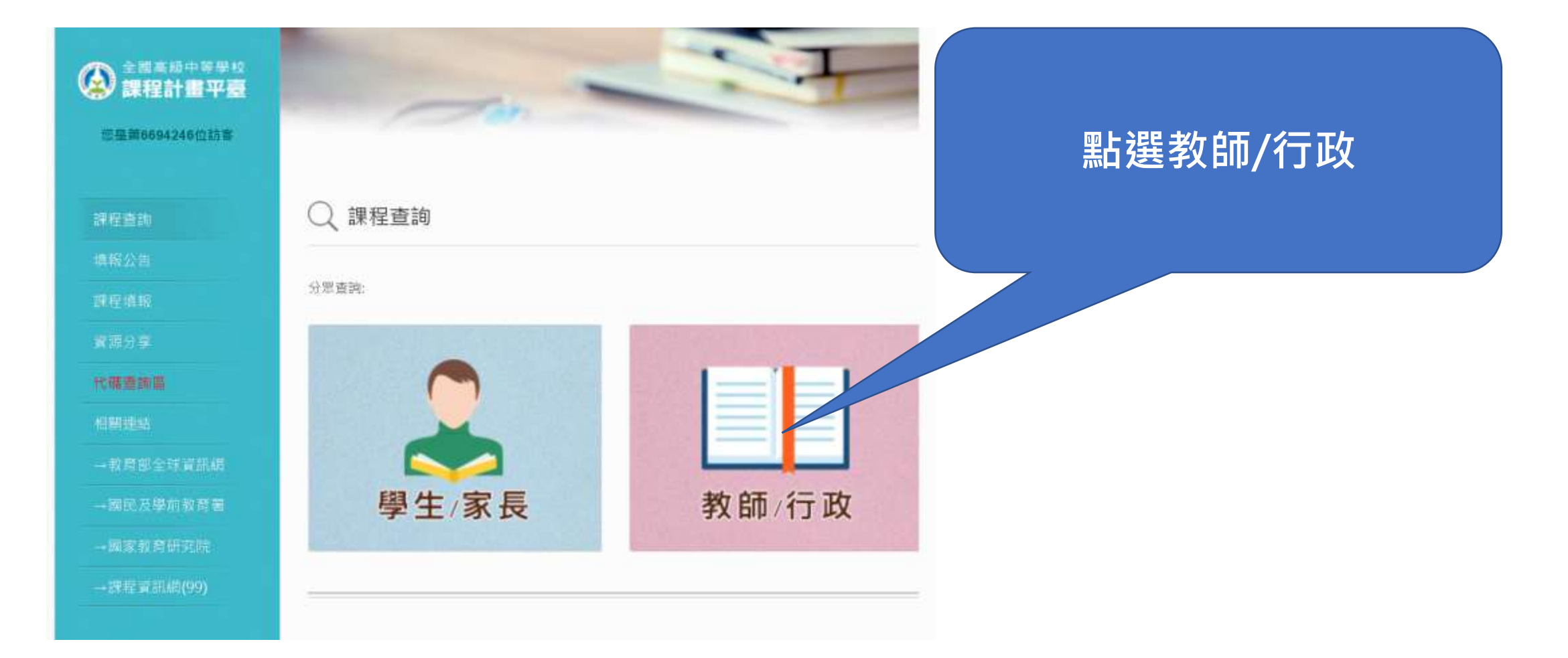

# 首頁>教師/行政>查詢學校課程

## 以校名關鍵字搜尋學校

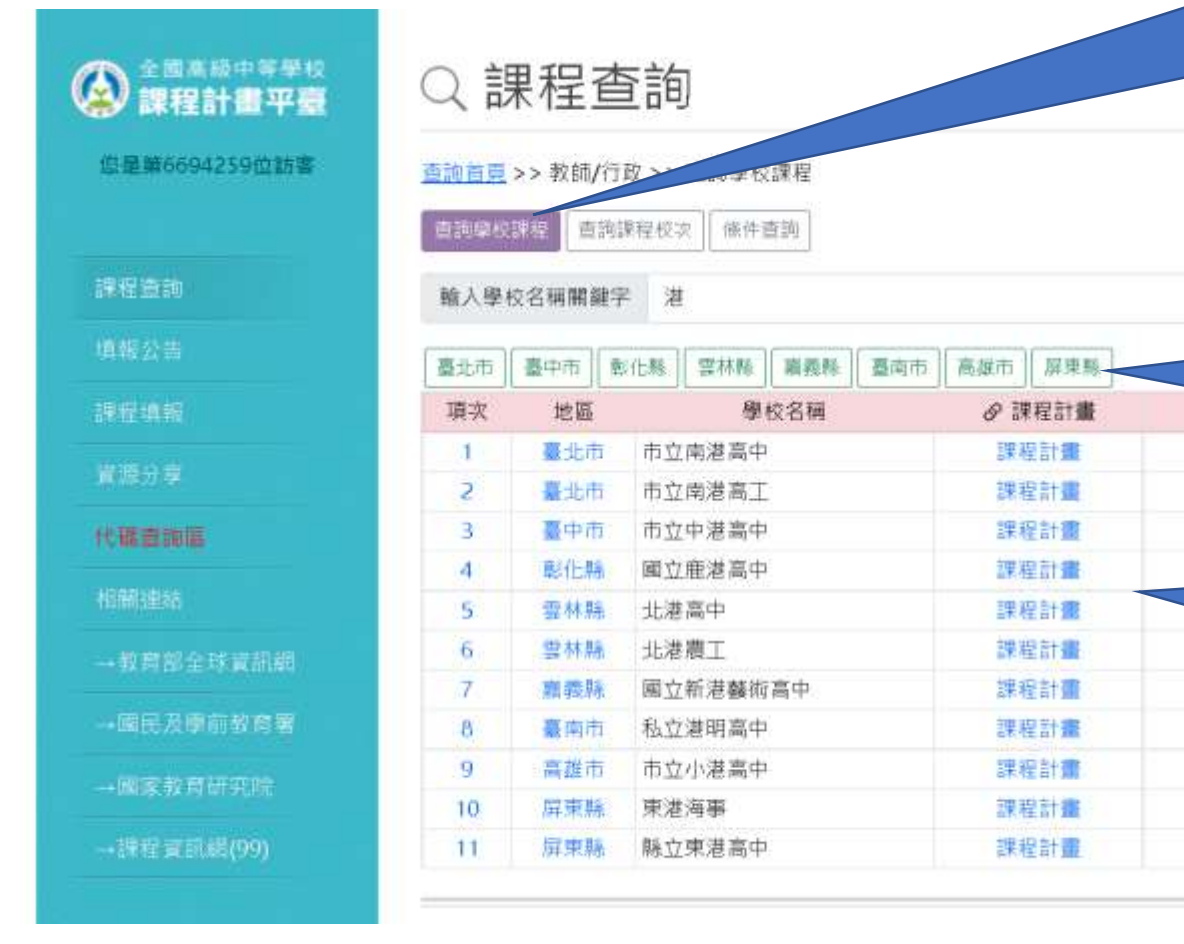

# 前往地區顯示段落 (按表格中地區可回頁首)

搜羁

@ 課程查加

課程香油

課程查詢

課程查詢

課程查詢

課程查論

課程查詢

課程查询

課程查詢

讀程查流

課程查詢

#### 查詢備查課程計畫書、 查詢學校已核發課程

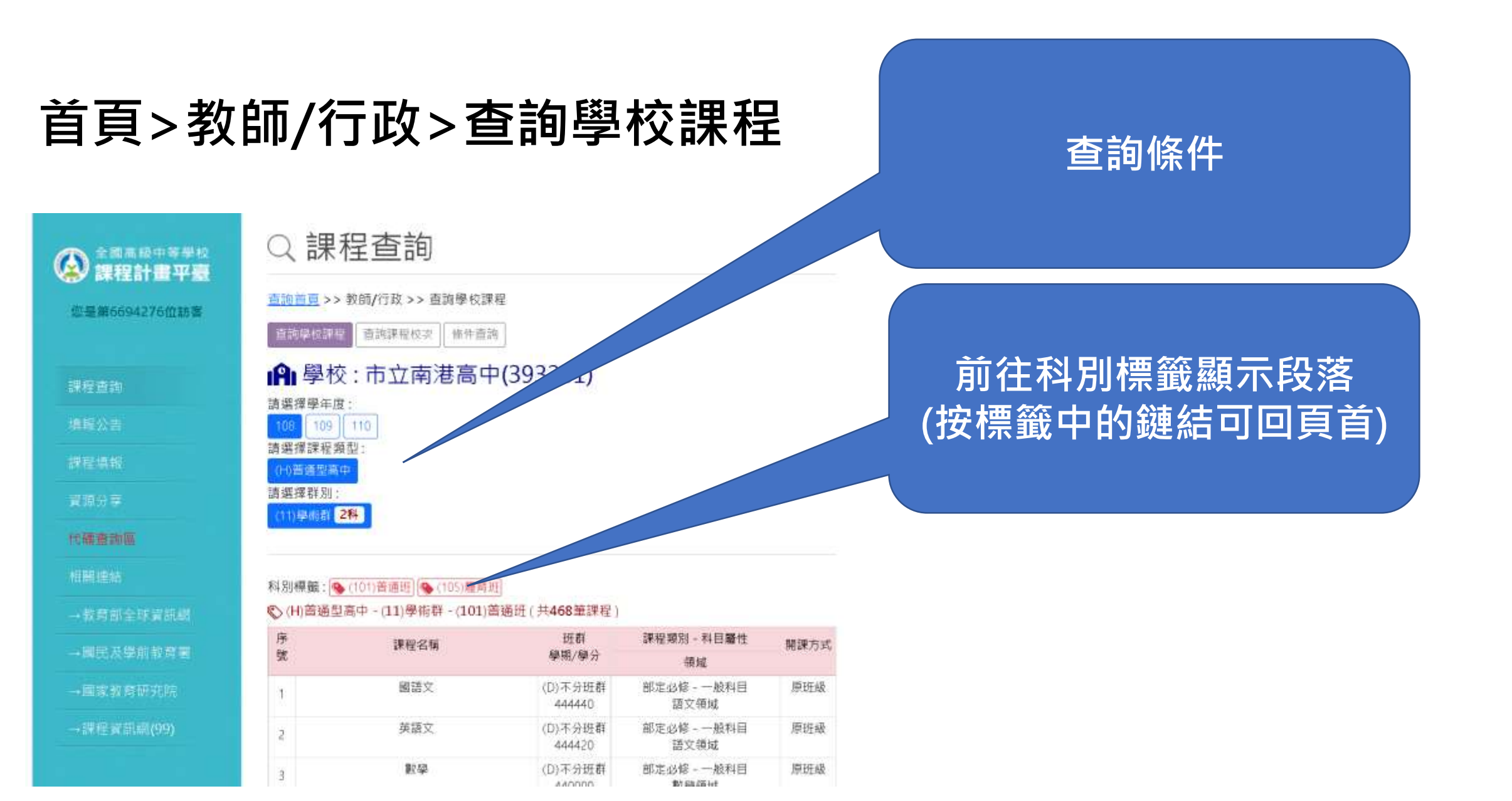

#### 首頁>教師/行政>查詢課程校次 以課程關鍵字搜尋開設相關 課程之學校 Q 課程查詢 查詢普頁 >> 教師/行政 >> 查詢課程校次 您是第6694295位訪客 候件查阅 直到學校課程 输入课程名稿题程字 日語 查詢條件 到程度的 查詢條件: (勾選增加查詢範圍) 請勾選學年度 请勾握課程類型 108 ☑ (H) 普通型高中 109 🕑 (V)技新型高中 110 💟 (M)結合型高中 (S)軍科型高中 代售查询信 (C) 進修部 (E)實用技能學程(日) (G)建教合作班 諸勾選課程舞別 請勾或科目屬性 2 (1) 部定必続 ○ (1)一般称目 2(2)校訂亟條 ♥ (2)專業科目 (3)選修-加深加廣選修 (3)實習料目 (4)專稿科目 (5)遗修-多元遗修 (7)校訂選修 (5)專精科目(核心科目) (9)弹性學習時間 (6)特殊需求领域 (D)寒暑假課程 (D)充實(增廣)。補強性教學 直韵校式

# 首頁>教師/行政>查詢課程校次

# 以課程關鍵字搜尋開設相關 課程之學校數

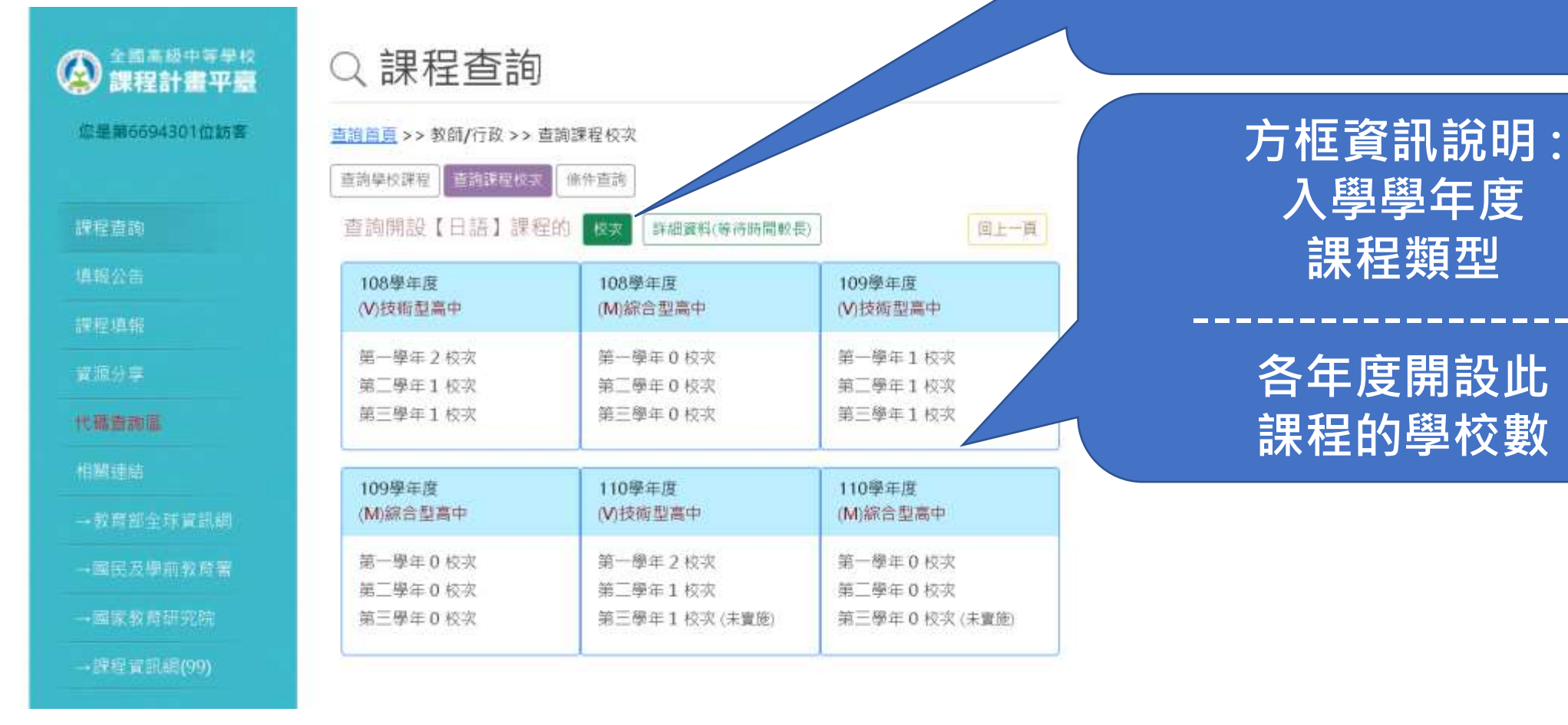

# 首頁>教師/行政>查詢課程校次

# 以課程關鍵字搜尋開設相關 課程之詳細資料

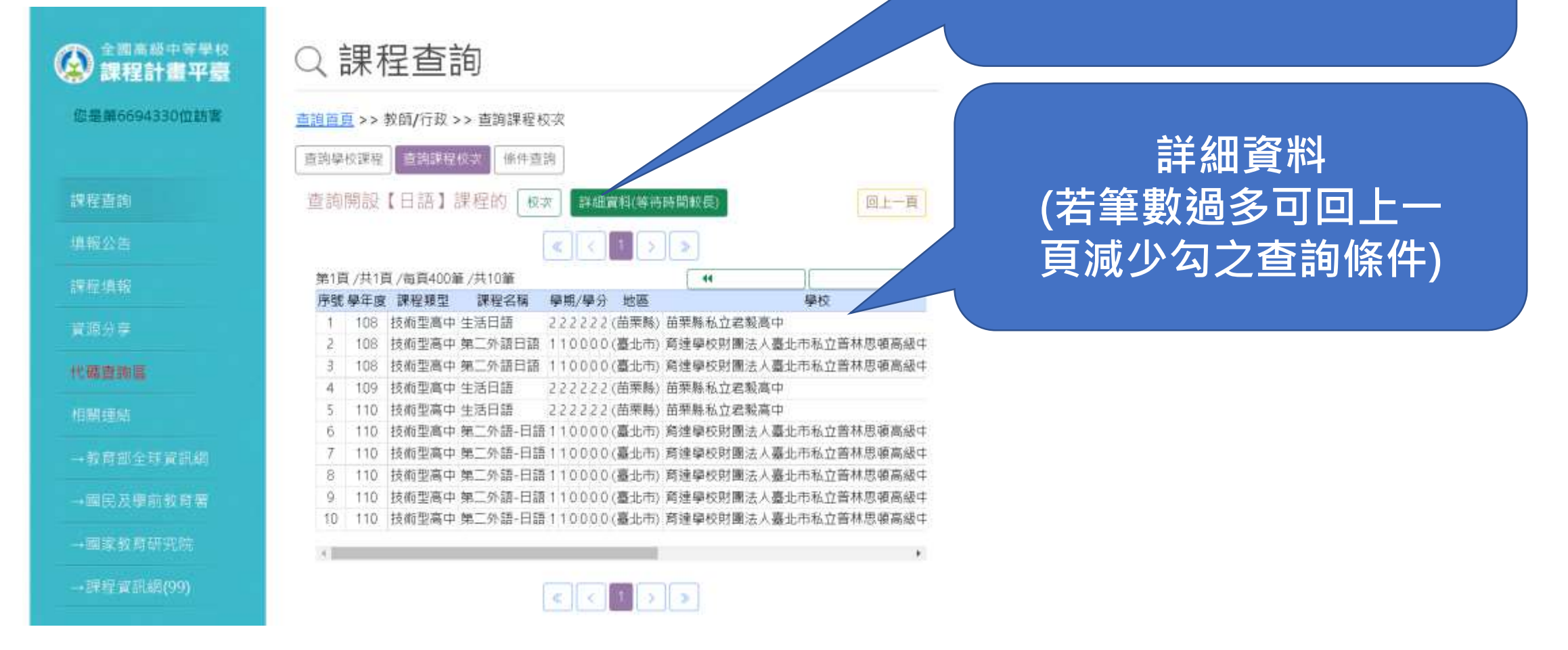

# 首頁>教師/行政>條件查詢

#### 以查詢條件之關鍵字搜尋課 程之詳細資料

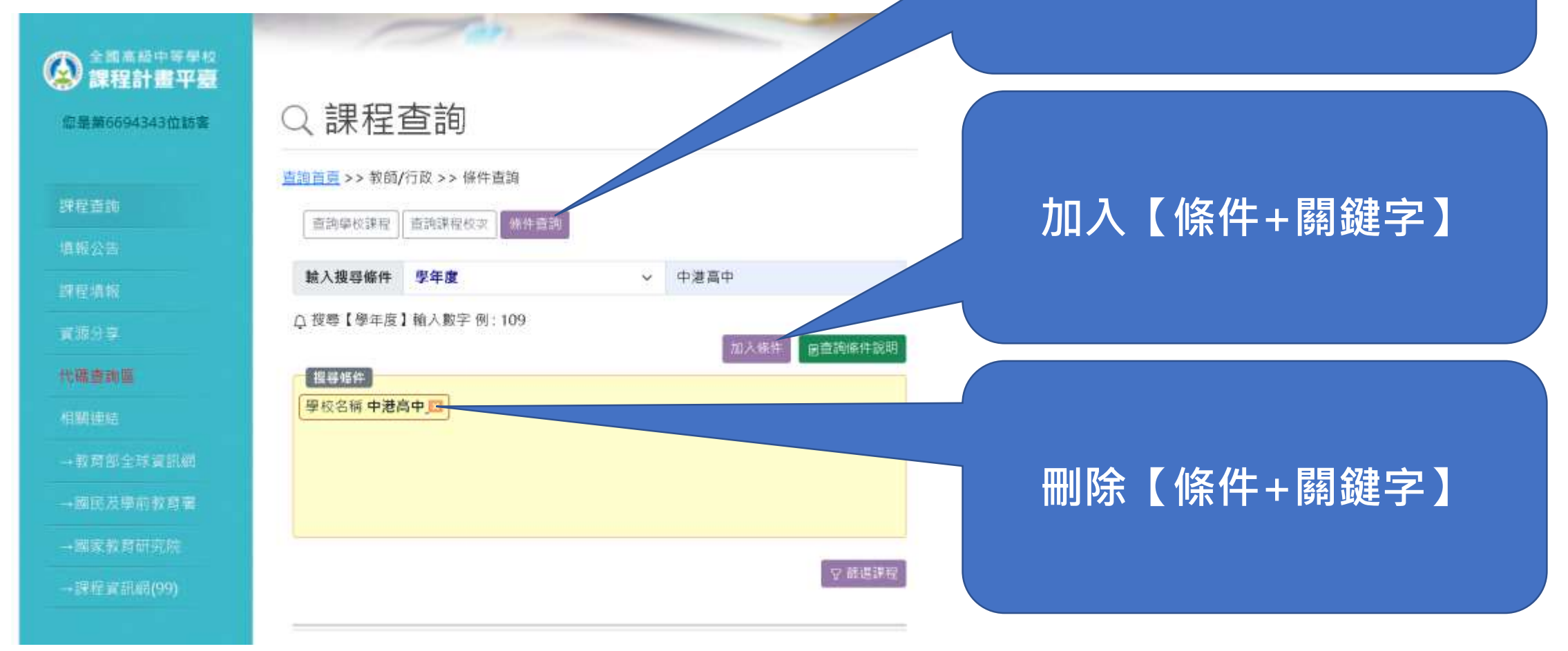

# 首頁>教師/行政>條件查詢

#### 勾選增加顯示欄位

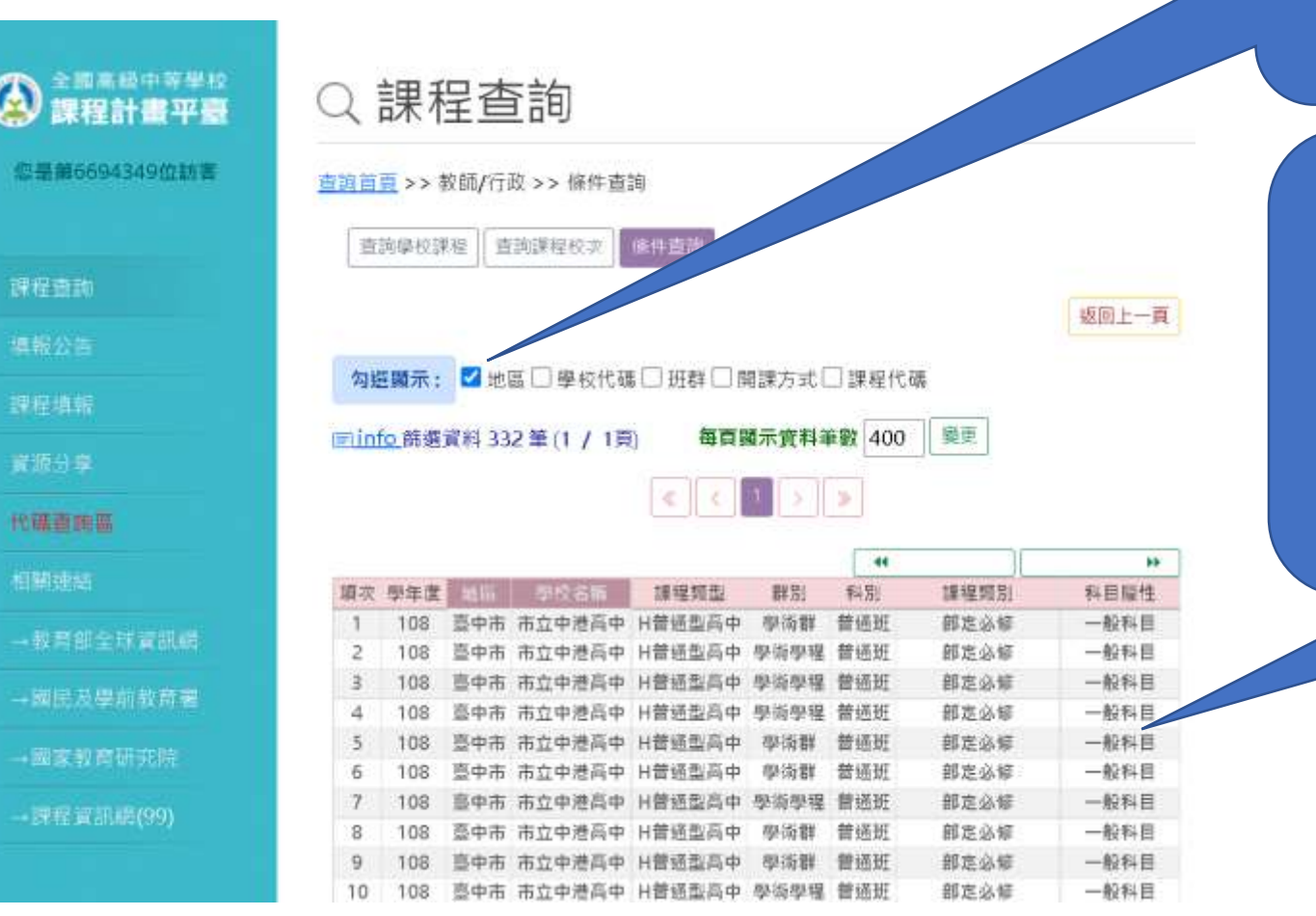

詳細資料 (若筆數過多可回上 一頁調整查詢條件 【條件+關鍵字】)

# 謝謝、平安!